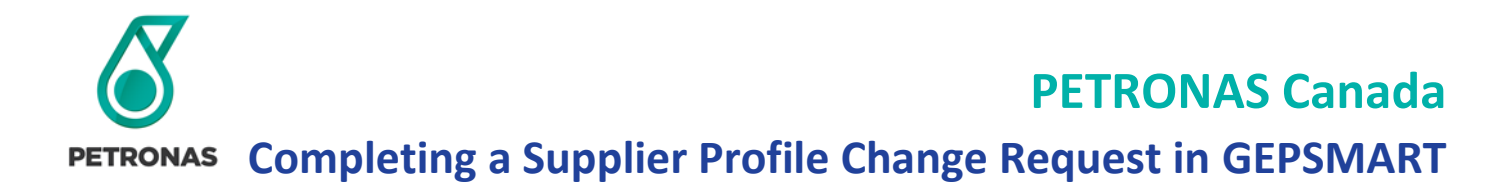

#### Step 1: Sign in to GEP Business Network

Enter your sign in credentials to access your GEP account.

| GEP<br>iness Network                |                                                |                  |                         |
|-------------------------------------|------------------------------------------------|------------------|-------------------------|
|                                     | Sign in to GEP Busi<br>Enter your detail below | ness Network     |                         |
|                                     | Usemane                                        |                  |                         |
|                                     | Passeord                                       |                  | 2                       |
|                                     | English LEnglish                               |                  | e de                    |
|                                     | Sign In                                        |                  | 1.11                    |
|                                     | Eargot Password? OR Forgot User                | hame?            | 100                     |
|                                     | New to GEP Business Netw                       | rork             |                         |
|                                     | Register                                       |                  |                         |
|                                     |                                                | Back             |                         |
|                                     |                                                |                  |                         |
| •                                   |                                                | 1                |                         |
|                                     |                                                | and a            | 1000                    |
| 100 Walnut Ave, Clark NJ 07066, USA |                                                | ©2023 GEP Worldw | de. All rights reserved |

Select PETRONAS Energy Canada Ltd at the top of the screen, followed up Manage Profile.

| GEP-BusinessNetwork-PETR | IONA × +                                                         |                          |                    |             | 0       |
|--------------------------|------------------------------------------------------------------|--------------------------|--------------------|-------------|---------|
| ← C 🗗 https://busin      | essnetworkuat.gep.com/BusinessNetwork/Landing#/bn-home/0         | A® t₀ t≞                 | Ē                  | InPrivate   | 9       |
| SGEP ⊨∘                  | me PETRONAS Energy Canada Ltd                                    |                          |                    | ?           | s       |
|                          | S Energy Canada Ltd                                              | 10                       |                    |             |         |
| Tasks                    | SOFTWARE I STRATEGY   MANAGED SERVICE                            |                          |                    |             | 0       |
|                          | PETRONAS Energy Canada Ltd<br>Supplier: Supplier ABC123 (105289) | Keep your client specifi | Man<br>c profile u | age Profile | e<br>e. |

#### Step 2: Create a Change Request

In the lower right corner, select CREATE CHANGE REQUEST.

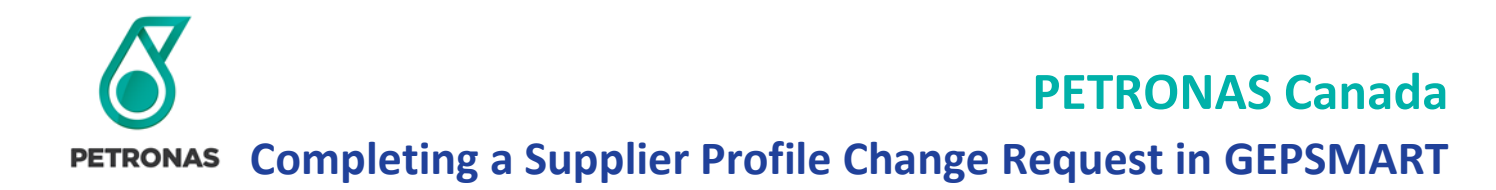

A Confirmation request will pop up asking if you would like to proceed with the Change Request. Select YES or NO.

| Catalog Sourcing                     | Contract Purchasing Supple                     | er                                               |                                                               |                                           | Search                | Q                 | ° ® S |
|--------------------------------------|------------------------------------------------|--------------------------------------------------|---------------------------------------------------------------|-------------------------------------------|-----------------------|-------------------|-------|
| ← 4 SUPPLIER ABC123                  | (105289)                                       |                                                  |                                                               |                                           |                       |                   | : 0   |
| Click on the Create Change Request b | atton below to be able to edit the Supplier P  | tolle                                            |                                                               |                                           |                       |                   |       |
| BASIC DETAILS                        | BASIC DETAILS                                  |                                                  |                                                               |                                           |                       |                   |       |
| DENTIFICATION INFORMATION            | "indicates required fields                     |                                                  |                                                               |                                           |                       |                   |       |
| CERTIFICATES                         |                                                | Supplier's Legal Name*<br>Supplier's Legal Name* | Parent Company's Identificatio<br>Research Processory Watters | Parent Company Name                       | Doing Business As     | Formerly Known As |       |
| DIVERSITY STATUS                     | YOUR COMPANY LOGO                              | ouppoint rates ( a.a.                            | Hardin Coulderly Herne                                        |                                           |                       |                   |       |
| LOCATION INFORMATION                 | FERE<br>Supported file formatic proj           | Category*<br>X. DALL Composite of More           | Region*<br>American                                           | Suppler Managers*<br>Kirl SurplierManager | Status<br>SAD Artises |                   |       |
| CONTACT INFORMATION                  | prepare<br>Marche size : SMB                   |                                                  |                                                               |                                           |                       |                   |       |
| BUSINESS INFORMATION                 | Resolution : 200 X 200 pixel                   |                                                  |                                                               |                                           |                       |                   |       |
| TRANSACTION TYPE                     |                                                |                                                  |                                                               |                                           |                       |                   |       |
| MARKETING INFORMATION                |                                                |                                                  |                                                               |                                           |                       |                   |       |
| PAYMENT TERMS                        | <ul> <li>IDENTIFICATION INFORMATION</li> </ul> | /ioni                                            |                                                               |                                           |                       |                   |       |
| DOCUMENTS                            | "Indicates required fields                     |                                                  |                                                               |                                           |                       |                   |       |
|                                      | DUNS Number                                    |                                                  |                                                               |                                           |                       |                   |       |
|                                      |                                                |                                                  |                                                               |                                           |                       |                   |       |
|                                      | identification Type                            |                                                  | Number                                                        |                                           |                       |                   |       |
|                                      |                                                |                                                  |                                                               |                                           |                       |                   |       |

### Step 3: Edit Supplier Profile Details

The status in the yellow bar, along the top of the page, will change to Change request is in progress.

From the vertical menu bar, select the Category you would like to update.

Edit the applicable fields by either clicking directly on the field, or by clicking the Edit  $\checkmark$  or Add New  $\oplus$  buttons where available.

| «<br>۵              | $\leftarrow$ $\triangleq$ SUPPLIER ABC123 ( | (105289)                     |                                           |                                |                                                |                      |                   | : | œ. |
|---------------------|---------------------------------------------|------------------------------|-------------------------------------------|--------------------------------|------------------------------------------------|----------------------|-------------------|---|----|
| Home                | Change request is in progress               |                              |                                           |                                |                                                |                      |                   |   |    |
| i≣<br>Av Taska      | BASIC DETAILS                               | V BASIC DETAILS              |                                           |                                |                                                |                      |                   |   |    |
|                     | IDENTIFICATION INFORMATION                  | *indicates required fields   |                                           |                                |                                                |                      |                   |   |    |
| Create              | CERTIFICATES                                |                              | Supplier's Legal Name*<br>Supplier ABC123 | Parent Company's Identificatio | Parent Company Name<br>KMTEST123               | Doing Business As    | Formerly Known As | 0 | 2  |
| <u>~</u>            | DIVERSITY STATUS                            | YOUR COMPANY LOGO            |                                           |                                |                                                | -                    |                   |   |    |
| Supplier<br>Profile | LOCATION INFORMATION                        | Supported file formats: png, | Category*<br>X- DNU- Corporate +6 More    | Region* ()<br>Americas         | Supplier Managers* ()<br>Sid Suppliier Manager | Status<br>SAP Active |                   |   |    |
|                     | CONTACT INFORMATION                         | Max file size : 5MB          |                                           |                                |                                                |                      |                   |   |    |
| More                | BUSINESS INFORMATION                        | Resolution : 200 X 200 pixel |                                           |                                |                                                |                      |                   |   |    |

### Step 4: Complete the Change Request

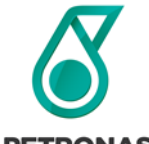

## **PETRONAS Canada**

**PETRONAS** Completing a Supplier Profile Change Request in GEPSMART

In the Change Request, you will have five options in the right corner. DELETE, SUBMIT, SAVE & EXIT, CLOSE and SAVE.

| Change ree              | quest is in progress       |                                                                                                    |  |  |  |  |  |  |  |
|-------------------------|----------------------------|----------------------------------------------------------------------------------------------------|--|--|--|--|--|--|--|
| 습<br>Home               | IDENTIFICATION INFORMATION |                                                                                                    |  |  |  |  |  |  |  |
|                         | CERTIFICATES               | Indicates required fields                                                                                                    |  |  |  |  |  |  |  |
| i≣<br>MyTasks<br>Create | DIVERSITY STATUS           | YOUR COMPANY LOGO         Supplier ABC123         Parent Company Name         Parent Company Name         Doing Business As         Promerly Known As           YOUR COMPANY LOGO         Parent Company Name         KMTEST123         -         -         Formerly Known As         O                                                                                                    |  |  |  |  |  |  |  |
|                         | LOCATION INFORMATION       | HERE Category* Construction Suppler Managers* Construction Status                                                                                                    |  |  |  |  |  |  |  |
|                         | CONTACT INFORMATION        | supporter file lities and and a supporter file lities and a supporter file lities and |  |  |  |  |  |  |  |
| <br>B⊡<br>Supplier      | BUSINESS INFORMATION       | makang una set seman<br>Resolution : 200 X 200 pixel                                                                                                    |  |  |  |  |  |  |  |
| Profile                 | TRANSACTION TYPE           |                                                                                                    |  |  |  |  |  |  |  |
| <br>More                | MARKETING INFORMATION      |                                                                                                    |  |  |  |  |  |  |  |
|                         | PAYMENT TERMS              | > IDENTIFICATION INFORMATION                                                                                                    |  |  |  |  |  |  |  |
|                         | DOCUMENTS                  | > CERTIFICATES                                                                                                    |  |  |  |  |  |  |  |
|                         |                            | > DIVERSITY STATUS                                                                                                    |  |  |  |  |  |  |  |
|                         |                            | > LOCATION INFORMATION                                                                                                    |  |  |  |  |  |  |  |
|                         |                            | > CONTACT INFORMATION                                                                                                    |  |  |  |  |  |  |  |
|                         |                            | > BUSINESS INFORMATION                                                                                                    |  |  |  |  |  |  |  |
|                         |                            | > TRANSACTION TYPE                                                                                                    |  |  |  |  |  |  |  |
|                         |                            | > MARKETING INFORMATION                                                                                                    |  |  |  |  |  |  |  |
|                         | PROFILE<br>COMPLETENESS    | DELETE SUBMIT SAVE AND EXIT CLOSE SAVE                                                                                                    |  |  |  |  |  |  |  |

| DELETE      | Cancel the Change Request                                                                            |  |
|-------------|----------------------------------------------------------------------------------------------------|--|
| SUBMIT      | Send the Change Request to the PETRONAS Energy Canada LTD. Supplier Manager for review and approval. |  |
| SAVE & EXIT | The record will be saved, and you be moved out of edit mode. Select CONTINUE                         |  |
|             | EDITING to make additional changes to the record.                                                    |  |
| CLOSE       | The record will close, and you will be redirected to GEP Home page.                                  |  |
| SAVE        | The record will save, and you will have the ability to continue editing.                             |  |

Note – If you only choose to save, the record will be locked for editing by other users. The Change Request is not finalized until you select SUBMIT.

Once you select SUBMIT, the status on the yellow bar will update to: The approval of an existing change request is pending approval. To view the change request <u>Click here</u>. The record will route to the Supplier Manager to review and approve.

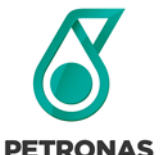

# **PETRONAS Canada**

**PETRONAS** Completing a Supplier Profile Change Request in GEPSMART

| < C                        | https://smartuat.gep.com/Suppli             | erManagement/Profile1dd=c38jPTURMDE1OCZ/cGM9NzAwMjlyMDk1&oloc=105&c=NzAwMjlyMDk1&bn=1#/supplier/profile                                                                                                    | A 🟠 🎓 🖨 🚺                             |
|----------------------------|---------------------------------------------|----------------------------------------------------------------------------------------------------|---------------------------------------|
| The appro                  | val of an existing change request is pendin | g approval. To view the change request Click here                                                                                                    | : (34                                 |
| 습<br>Home                  | IDENTIFICATION INFORMATION                  | YOUR COMPANY LOGO                                                                                                    | · · · · · · · · · · · · · · · · · · · |
| I≣                         | CERTIFICATES                                | Supported file formats: png.         Category*         Region*         Suppler Managers*         Stat           Supported file formats: png.         X- DNU- Corporate +6 More         Americas         Sid Supplier/Manager         Stat | P Active                              |
| wy rasks                   | LOCATION INFORMATION                        | Max (fe size: SMB<br>Resolution : 200 X 200 pixel                                                                                                    |                                       |
| Create                     | CONTACT INFORMATION                         |                                                                                                    |                                       |
| u∰⊠<br>Supplier<br>Profile | BUSINESS INFORMATION<br>TRANSACTION TYPE    | > IDENTIFICATION INFORMATION                                                                                                    |                                       |
| <br>More                   | MARKETING INFORMATION                       | > CERTIFICATES                                                                                                    |                                       |
|                            | PAYMENT TERMS                               | > DIVERSITY STATUS                                                                                                    |                                       |
|                            | DOCUMENTS                                   | > LOCATION INFORMATION                                                                                                    |                                       |
|                            |                                             | > CONTACT INFORMATION                                                                                                    |                                       |
|                            |                                             | > BUSINESS INFORMATION                                                                                                    |                                       |
|                            |                                             | > TRANSACTION TYPE                                                                                                    |                                       |
|                            |                                             | > MARKETING INFORMATION                                                                                                    |                                       |
|                            |                                             | > PAYMENT TERMS                                                                                                    |                                       |
|                            |                                             | > DOCUMENTS                                                                                                    |                                       |
|                            | COMPLETENESS                                |                                                                                                    | CLOSE SAVE                            |

### Support & Assistance

If you require additional technical assistance relating to GEP SMART application functionality and access, please contact GEP SMART at <u>Support@gep.com</u>.

### Phone:

Canada: +1 416-482-2900 USA: +1 732 428 1578 Asia: +91 22 61 372 148 Europe: +42 022 59 86 501